事前に zoom の URL、ID、パスワードをお送りします。

## 1. レッスンで利用する端末等に zoom をインストールする(すでにインストールされてい る方はスキップしてください)

[PC の場合]

zoom サイトのダウンロードセンター内「ミーティング用 Zoom クライアント」を <u>こちら</u> からダウンロードします。

[スマートフォン、タブレットの場合]

iOS は <u>こちら</u> から、Android は <u>こちら</u> からアプリをダウンロードします(App store が 入っている方は iOS、Google Play ストアが入っている方は Android です)。

※レッスンを受講するだけであればアカウント登録の必要はありません。

## 2-1. 事前にお送りしたURLにアクセスする

手順:

URLをクリックするのみです。

※アクセスした端末でレッスンを行う場合はこちらが便利です

※待機状態になっている場合はそのままお待ちください。講師側がアクセスすると、開始します。

※パスワードを求められた場合は、URL、IDと共にお送りしたパスワードを入力してください。

## 2-2. 事前にお送りしたIDを入力する

手順(スマートフォン、タブレット): ①アプリを立ち上げ、「参加」をクリックします。

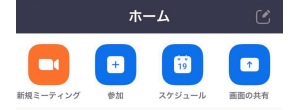

★ 星マークを設定済み

②「ミーティングID」欄に事前にお送りしたIDを、「スクリーンネーム」欄に名前を入力し、 「参加」をクリックします。

| ミーティング ID                                            |
|------------------------------------------------------|
| 会議室名で参加                                              |
| スクリーンネーム                                             |
| 参加                                                   |
| 招待リンクを受け取っている場合は、そのリ<br>ンクをもう一度タップしてミーティングに参<br>加します |
| 参加オプション                                              |
| オーディオに接続しない                                          |
| 自分のビデオをオフにする                                         |
|                                                      |

**キャンセル ミーティングに参加** 

手順(PC):

アプリを立ち上げ、「参加」をクリックします。

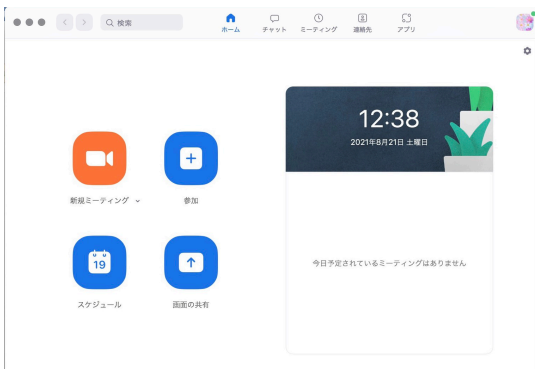

②「会議IDまたは会議室名」欄に事前にお送りしたIDを、「名前」欄に名前を入力し、「参加」をクリックします。

| ティングに参加    | 38                                  |
|------------|-------------------------------------|
|            | R +878                              |
| Dまたは会議室名   | ·                                   |
|            |                                     |
| ディオに接続しない  |                                     |
| のビデオをオフにする | イングはありません                           |
|            | Dまたは会議室名<br>ディオに疑惑しない<br>のビデオをオフにする |